Informacja reklamowa

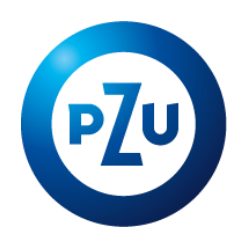

Instrukcja

edycji danych

dodawania, usunięcia,

administratorów PPK

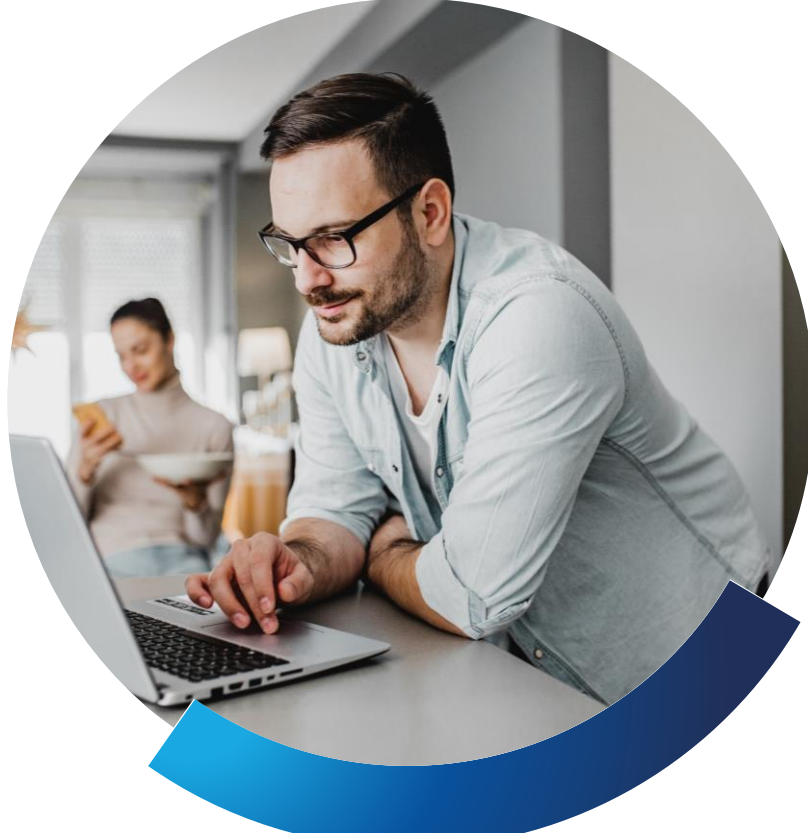

# 1. Dodanie nowego administratora

Zaloguj się do serwisu e-PPK i przejdź do zakładki "ADMINISTRATORZY".

| Start                                      | Szczegóły | PPK         |          | Ļ               | _                          |                   |           |                  |
|--------------------------------------------|-----------|-------------|----------|-----------------|----------------------------|-------------------|-----------|------------------|
| Pracownicy                                 | Wpłaty    | Korekty     | Zlecenia | Administratorzy | Raporty                    | Dane pracodawcy   | Dokumenty | Historia zdarzeń |
| BARDZO DUŻA FIRMAA S.A.<br>REGON 214593566 |           | NID 2017/20 | 192      | Rachune         | ak bankoun do wołat DI 481 | 24069601455000000 | 1903967   |                  |

# Kliknij w kafel "DODAJ OSOBĘ".

Uzupełnij dane nowego administratora oraz **zaznacz uprawnienia,** do których ma mieć nadany dostęp.

| Dodajesz osobę do kontaktu                             |                          | ×                         |  |  |
|--------------------------------------------------------|--------------------------|---------------------------|--|--|
| Imię                                                   | Nazwisko                 |                           |  |  |
| /AL                                                    | NOWAK                    |                           |  |  |
| Adres e-mail                                           | Potwierdzenie adresu e-i | mail                      |  |  |
| nowak@poczta.pl                                        | nowak@poczta.pl          |                           |  |  |
| Telefon komórkowy                                      |                          |                           |  |  |
| 666 666 666 i                                          |                          |                           |  |  |
|                                                        |                          | ZAZNACZ/ODZNACZ WSZYSTKIE |  |  |
| Nazwa uprawnienia                                      |                          | Status                    |  |  |
| PRACOWNICY - ZGŁASZANIE UCZESTNIKÓW PPK                |                          |                           |  |  |
| WPŁATY/KOREKTY-ZARZĄDZANIE LISTAMI WPŁAT LUB KOREKT    |                          |                           |  |  |
| ZLECENIA - REJESTRACJA DYSPOZYCJI UCZESTNIKÓW PPK      |                          |                           |  |  |
| RAPORTY - GENEROWANIE RAPORTÓW                         |                          |                           |  |  |
| ZARZĄDZANIE UPRAWNIENIAMI OSÓB KONTAKTOWYCH PRACODAWCY |                          |                           |  |  |
| OBSŁUGA DODATKOWYCH DEKLARACJI PRACOWNIKÓW             |                          |                           |  |  |
| ANULUJ                                                 | ZAPISZ                   |                           |  |  |

Po zapisaniu danych administratora na jego adres e-mail zostanie wysłany login z instrukcją logowania do serwisu e-PPK.

# 2. Usunięcie, edycja danych oraz uprawnień administratorów PPK

**Ważne:** użytkownik może dokonywać zmian (usunięcie, zmiana uprawnień, zmiana danych) tylko na rzecz innego użytkownika nie może edytować swoich danych.

Przejdź do zakładki **"ADMINISTRATORZY"**, kliknij w trzy kropki w ostatniej kolumnie oraz wybierz jedną z opcji:

• USUŃ OSOBĘ

1

- EDYTUJ OSOBĘ
- EDYTUJ UPRAWNIENIA

#### Osoby kontaktowe pracodawcy

| Imię     | Nazwisko       | Rola             | E-mail                   | Telefon   |                            |
|----------|----------------|------------------|--------------------------|-----------|----------------------------|
| > ADAM   | ADMIN-PIERWSZY | OSOBA KONTAKTOWA | ADAKOWALEWSKI@PZU.P<br>L | 603043091 | ÷ 📕                        |
| > RENATA | RO-ADMIN       | OSOBA KONTAKTOWA | RROKICKA@PZU.PL          | 603757809 | ×                          |
|          |                | DODAJ OSO        | BĘ                       |           | USUN OSOBĘ<br>EDYTUJ OSOBĘ |
|          |                |                  |                          |           | EDYTUJ UPRAWNIEN           |

Jeśli chcesz usunąć administratora, wybierz opcję "USUŃ OSOBĘ".

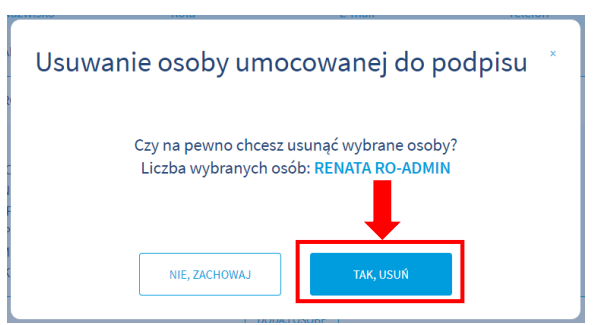

Jeśli chcesz edytować dane administratora, wybierz **"EDYTUJ OSOBĘ"**, zmień dane i kliknij **"ZAPISZ"**.

| JAN Adress-mail   | RO-ADMIN                    |
|-------------------|-----------------------------|
| Adres e-mail      |                             |
|                   | Potwierdzenie adresu e-mail |
| JAN@PZU.PL        | JAN@PZU                     |
| Telefon komórkowy | <b>_</b>                    |
| 666 666 666 (i    |                             |

Jeśli chcesz edytować uprawnienia administratora PPK, wybierz "EDYTUJ UPRAWNIENIA".

| Edytujesz uprawnienia osoby do kontaktu RE<br>ADMIN    | NATA RO- ×                |
|--------------------------------------------------------|---------------------------|
|                                                        | ZAZNACZ/ODZNACZ WSZYSTKIE |
| Nazwa uprawnienia                                      | Status                    |
| PRACOWNICY - ZGŁASZANIE UCZESTNIKÓW PPK                |                           |
| WPŁATY/KOREKTY-ZARZĄDZANIE LISTAMI WPŁAT LUB KOREKT    |                           |
| ZLECENIA - REJESTRACJA DYSPOZYCJI UCZESTNIKÓW PPK      | 2                         |
| RAPORTY - GENEROWANIE RAPORTÓW                         |                           |
| ZARZĄDZANIE UPRAWNIENIAMI OSÓB KONTAKTOWYCH PRACODAWCY |                           |
| OBSŁUGA DODATKOWYCH DEKLARACJI PRACOWNIKÓW             |                           |
| AMULUJ ZAMISZ                                          | ]                         |

### Zaznacz uprawnienia, do których administrator ma mieć nadany dostęp, i kliknij "ZAPISZ".

**Ważne!** Jeśli zakończono współpracę z pracownikiem, który był jedynym administratorem PPK, należy skontaktować się z infolinią dla pracodawcy pod nr **tel. 22 640 06 22**, aby odebrać takiej osobie uprawnienia do obsługi serwisu ePPK i nadać je innemu pracownikowi, jeśli nie otrzymał ich wcześniej. W przypadku gdy wyznaczono więcej niż dwóch administratorów, Podmiot zatrudniający powinien odebrać uprawnienia w serwisie e-PPK użytkownikowi, który zakończył zatrudnienie poprzez usunięcie z listy administratorów

Masz więcej pytań?

Skontaktuj się z nami.

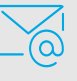

Napisz na: ppkpzu@pekao-fs.com.pl

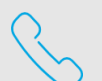

Zadzwoń na infolinię dla pracodawców: 22 640 06 22

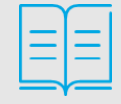

Opis wszystkich dyspozycji dostępy jest w podręczniku e-PPK. Aby go pobrać kliknij **TUTAJ**.